# Ingressos CINEMARK<sup>®</sup>

como utilizar

#### Cidade Oferta

### NA BILHETERIA

1 - Informe na bilheteria do cinema o Código **Recebido por Email do Cidade Oferta** (disponível em sua conta de usuário também);

 2 - Selecione o filme que gostaria de assistir, o horário da sessão e o formato correspondente ao seu ingresso (2D todos os dias);

3 - Selecione os assentos;

4 - O ingresso será disponibilizado impresso para liberação do acesso ao filme.

## **NO APP CINEMARK**

Dentro do **App Cinemark,** escolha a cidade de **Londrina** e a sessão desejada. Verifique se o tipo de ingresso que você comprou (2D todos os dias) é compatível com o tipo de sala selecionada.

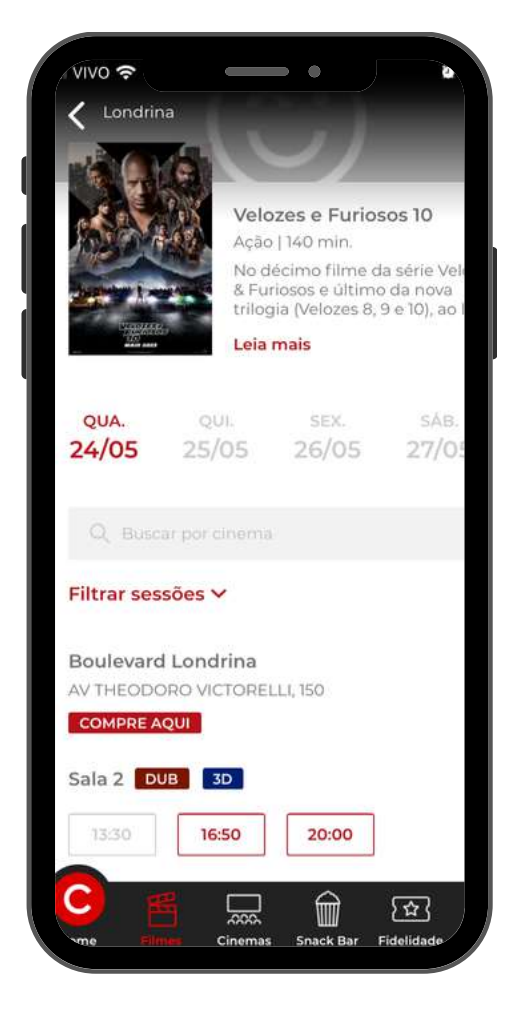

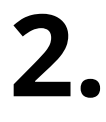

#### Escolha a poltrona desejada e clique em Prosseguir.

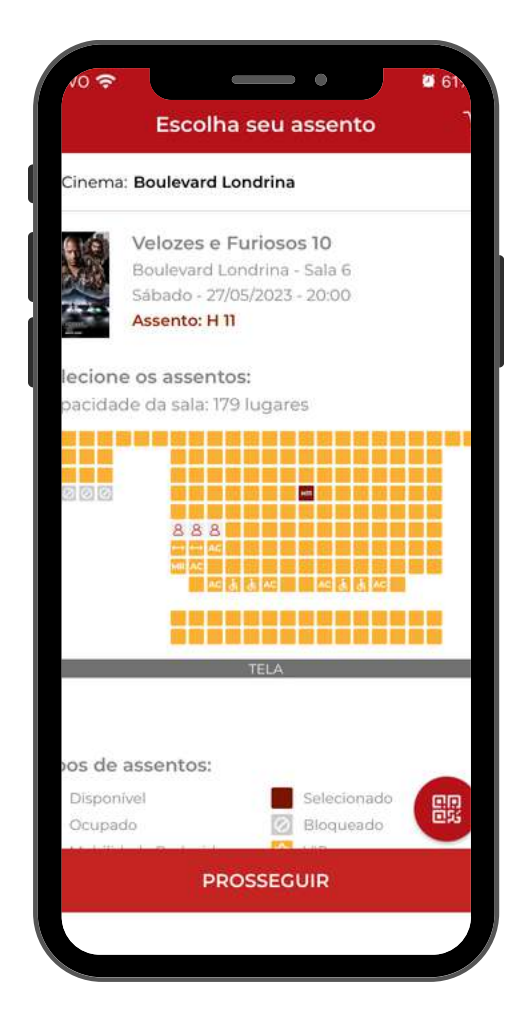

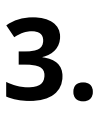

Na etapa **Tipo de Ingresso**, aplique o <u>código recebido por email</u> no campo "Voucher" (ele fica na última opção da lista, é necessário rolar a página até o final). Se quiser utilizar mais de um, basta clicar em "+" para abrir mais campos de preenchimento.

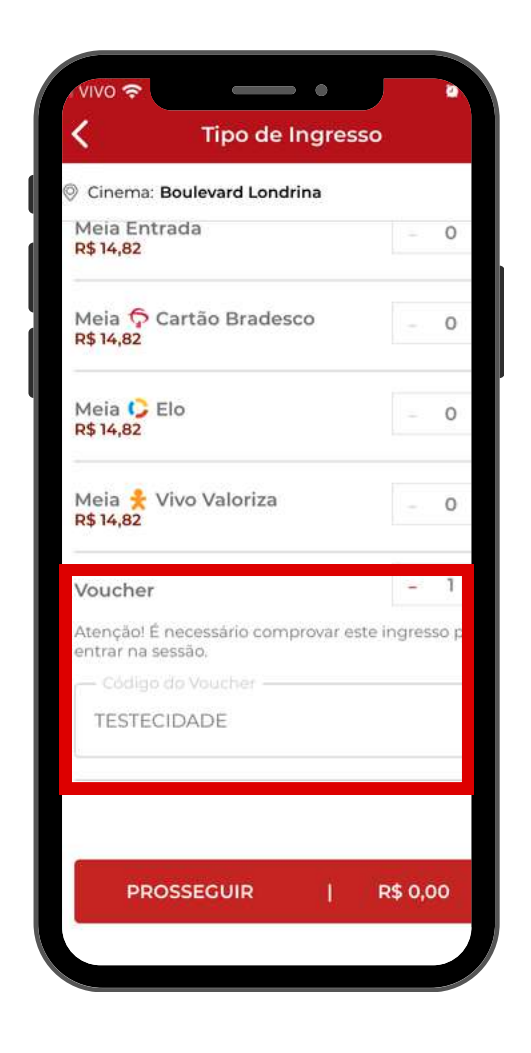

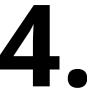

Aparecerá uma mensagem de confirmação para continuar ou não, clique em **Sim** para avançar. Caso não tenha certeza da sessão, clique em **Não**.

Uma vez confirmado, o Voucher é considerado como Utilizado sem possibilidade de troca ou cancelamento.

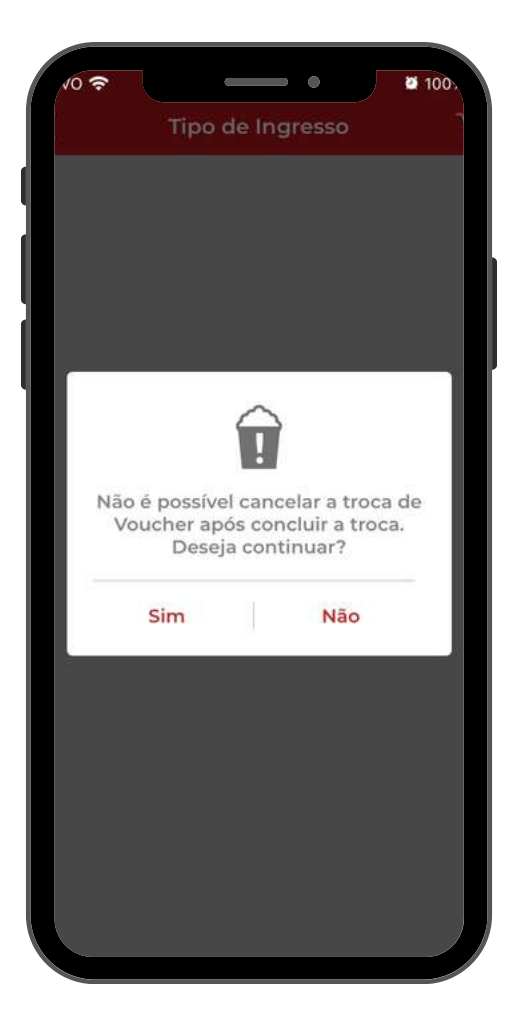

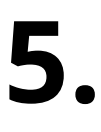

Na tela seguinte, clique em ver detalhes para ter o voucher eletrônico em mãos. Com ele aberto no App, você pode apresentar direto na entrada das salas, **sem pegar a fila da bilheteria**.

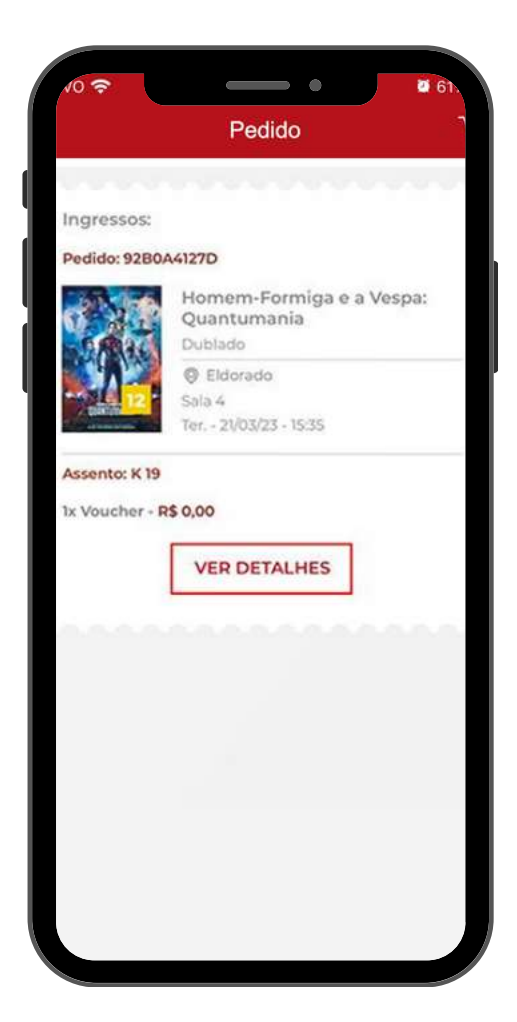

|                                             | C                   |                  |
|---------------------------------------------|---------------------|------------------|
| Homem-Fo<br>Quantumar<br><sub>Dublado</sub> | rmiga e a Ve<br>nia | spa:             |
| Eldorado Av Rebouças, 397                   | 10 - Ij 410         |                  |
| DATA<br>21/03/23                            | HORÁRIO<br>15:35    | SALA<br>04       |
| TIPO DE INGRES                              | so                  | ASSENTO:<br>K 19 |
|                                             |                     |                  |
| 00253                                       | 1853371378768666    | .07              |